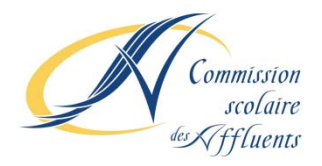

# PROCÉDURE POUR LA CRÉATION DU <u>FOURNISSEUR</u> POUR LE PAIEMENT DES FRAIS DE SERVICE DE GARDE SEULEMENT : BANQUE LAURENTIENNE

|                                                                                                    | ) Banque Laurentienne.ca                                                                                                    | ) Contactez-                                                                               | -nous )                        | Localisateur               |          |            | × Déconnexion |
|----------------------------------------------------------------------------------------------------|----------------------------------------------------------------------------------------------------|--------------------------------------------------------------------------------------------|--------------------------------|----------------------------|----------|------------|---------------|
|                                                                                                    | MES COMPTES PAIEMEN                                                                                                    |                                                                                            | VIREMENTS                      | DEMANDES                   | MESSAGES | MON PROFIL |               |
| Bienvenue<br>PAIEMENTS DE<br>FACTURES<br>Paiements de factures<br>Paiements programmés<br>Ajout/suppression de<br>fournisseur<br>Déclarations et remises<br>gouvernementales | AJOUT DE FOURNISSEU<br>Supprimer des fournisse<br>Rechercher un fournisse<br>Rechercher par nor<br>Nom du fournisseur<br>Mes comptes Paien | R - ÉTAPE 1<br>eurs<br>seur par nom ou<br>m Recherc<br>2<br>3 RECHERC<br>nents de factures | par ordre alp<br>her par ordre | bhabétique<br>alphabétique |          |            |               |
| Copyright 2015<br>Banque Laurentienne du Canada<br>Tous droits réservés.<br>BLC <i>Direct</i><br>Sécurité garantie.                                                          | <ul> <li>→ Aide</li> <li>→ FAQ</li> <li>→ Clossaire</li> <li>→ Carte du site</li> </ul>                                                    | <ul> <li>→ Sécurité et<br/>confidentia</li> <li>→ Notes léga</li> </ul>                    | alité<br>lés                   | → Contacte                 | z-nous   | Uers       | e site mobile |

- **()** Sous la rubrique **Paiements de factures**, cliquer sur le lien **Ajout/suppression de fournisseur.**
- On obtient la fenêtre Ajout de fournisseur Étape 1. Sous l'onglet Recherche par nom, taper le mot AFFLUENTS dans l'encadré Nom du fournisseur.
- **6** Cliquer sur la pastille **Recherche**.

### On obtient la fenêtre Ajout de fournisseur – ÉTAPE 2

|                                                                         | ) Banque Laurentienne.ca       | a ) Contactez              | -nous 💙        | Localisateur |          |            | X Déconnexion |  |  |
|-------------------------------------------------------------------------|--------------------------------|----------------------------|----------------|--------------|----------|------------|---------------|--|--|
|                                                                         | MES COMPTES PAIEM              | ENTS DE FACTURES           | VIREMENTS      | DEMANDES     | MESSAGES | MON PROFIL |               |  |  |
|                                                                         | _                              |                            |                |              |          |            |               |  |  |
| Bienvenue                                                               | AJOUT DE FOURNISSEUR – ÉTAPE 2 |                            |                |              |          |            |               |  |  |
|                                                                         | > Supprimer des fournisseurs   |                            |                |              |          |            |               |  |  |
|                                                                         | Sélectionner un four           | nisseur dans la lis        | te suivante    |              |          |            |               |  |  |
| PAIEMENTS DE                                                            | Pechercher par p               | om Pecher                  | ther par ordro | alphabétique |          |            |               |  |  |
| FACTURES                                                                | Rechercher par h               | Kecher                     | inci pai orure | aiphabetique |          |            |               |  |  |
| Paiements de factures                                                   | с                              |                            |                |              |          |            |               |  |  |
| Paiements programmés                                                    | OM SC DES                      | AFFLUENTS (GAR             | DE)            |              |          |            |               |  |  |
| Ainst langestering de                                                   | CM SC DES                      | AFFLUENTS (TAX             | <u>ES)</u>     |              |          |            |               |  |  |
| fournisseur                                                             |                                |                            |                |              |          |            |               |  |  |
| Déclarations et remises                                                 |                                |                            |                |              |          |            |               |  |  |
| gouvernementales                                                        |                                |                            |                |              |          |            |               |  |  |
|                                                                         |                                |                            |                |              |          |            |               |  |  |
|                                                                         |                                |                            |                |              |          |            |               |  |  |
|                                                                         |                                |                            |                |              |          |            |               |  |  |
|                                                                         |                                | a stand                    |                |              |          |            |               |  |  |
| Copyright 2015<br>Banque Laurentienne du Canada<br>Tous droits réservés | → FAO                          | → Securite e<br>confidenti | t<br>alité     | → Contacte   | z-nous   | Vers I     | e site mobile |  |  |
| BLC <i>Direct</i><br>Sécurité garantie.                                 | → Glossaire                    | → Notes léga               | les            |              |          |            |               |  |  |
|                                                                         | → Carte du site                |                            |                |              |          |            |               |  |  |
|                                                                         |                                |                            |                |              |          |            |               |  |  |

Sous l'onglet **Recherche par nom** de la fenêtre **Ajout de fournisseur - Étape 2**, dans la liste proposée, sélectionner **CM SC DES AFFLUENTS (GARDE).** 

## Ne pas sélectionner > CM SC DES AFFLUENTS (Taxes)

Il est possible que le fournisseur **Commission scolaire des Affluents Taxes** soit proposé. Il est important de <u>ne pas sélectionner ce choix</u>, car en plus d'être différents, les numéros de référence des comptes de la taxe scolaire et des services de garde ne sont pas gérés par les mêmes systèmes informatiques.

## PROCÉDURE POUR LA CRÉATION D'UNE <u>FACTURE</u> POUR LE PAIEMENT DES FRAIS DE SERVICE DE GARDE SEULEMENT : BANQUE LAURENTIENNE

### On obtient la fenêtre Ajout de fournisseur – ÉTAPE 3

|                                                                                                    | > Banque Laurentienne.ca                                                                | ) Contactez-                                                             | nous ) Lo                                                                | calisateur                |            | X Déconnexion |
|----------------------------------------------------------------------------------------------------|-----------------------------------------------------------------------------------------|--------------------------------------------------------------------------|--------------------------------------------------------------------------|---------------------------|------------|---------------|
|                                                                                                    | MES COMPTES PAIEMEN                                                                     | ITS DE FACTURES                                                          | VIREMENTS                                                                | DEMANDES MESSAGES         | MON PROFIL |               |
| Bienvenue                                                                                                    | AJOUT DE FOURNISSEU                                                                     | IR – ÉTAPE 3                                                             |                                                                          |                           |            | <b>8</b> 0    |
| PAIEMENTS DE<br>FACTURES<br>Paiements de factures<br>Paiements programmés<br>Ajout/suppression de<br>fournisseur<br>Déclarations et remises<br>gouvernementales | Supprimer des fournisse<br>Rechercher par nor<br>Fournisseur<br>Numéro de référence     | Recherce<br>CM SC DES /<br>S<br>Format: SC999:                           | her par ordre a<br>AFFLUENTS (GA<br>999999999999999999999999999999999999 | lphabétique<br>RDE)<br>ER |            |               |
| Copyright 2015<br>Banque Laurentienne du Canada<br>Tous droits réservés.<br>BLC <i>Direct</i><br>Sécurité garantie.                                             | <ul> <li>→ Alde</li> <li>→ FAQ</li> <li>→ Clossaire</li> <li>→ Carte du site</li> </ul> | <ul> <li>→ Sécurité et<br/>confidentia</li> <li>→ Notes légal</li> </ul> | uité<br>les                                                              | → Contactez-nous          | Vers le    | site mobile   |

Dans la fenêtre suivante de l'étape 2 de la rubrique Ajout de fournisseur, dans l'encadré Numéro de référence, saisir le numéro de référence alphanumérique formé de 20 caractères et débutant par les lettres SG qui se trouve au haut de l'état de compte du service de garde. Le numéro de référence doit être saisi en entier (lettres et chiffres) sans tirets ni espaces. (Un numéro de référence distinct a été attribué à chacun des parents, pour chaque enfant d'une même famille)

**(6)** Une fois le numéro de référence saisi et vérifié, cliquez sur la pastille **Soumettre**.

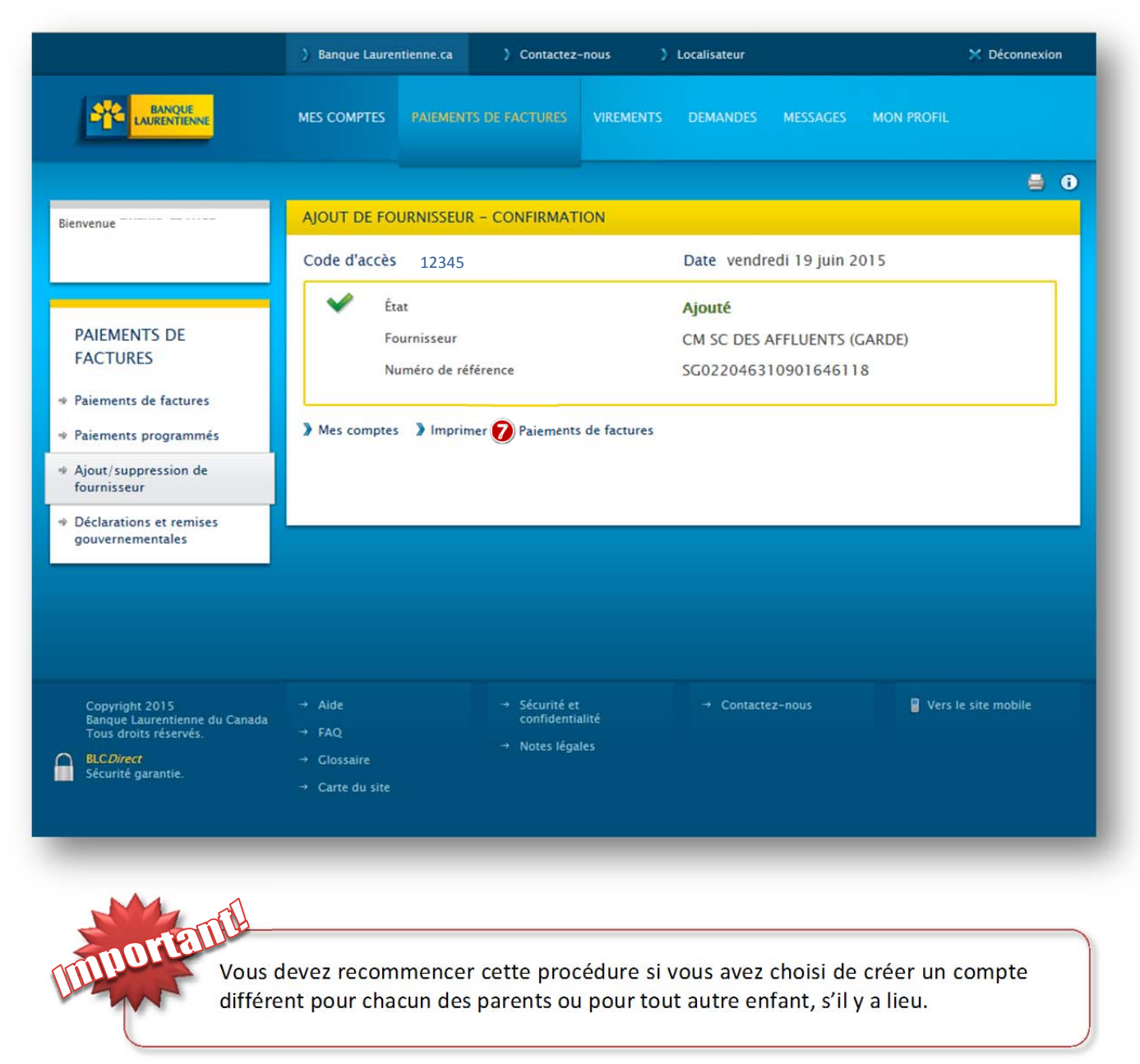

On obtient l'écran Ajout de fournisseur - CONFIRMATION :

Vous avez créé votre « facture », vous pouvez maintenant procéder au paiement de votre état de compte comme à l'habitude.

Nous vous remercions grandement de votre participation!

Secteur de la comptabilité Service des ressources financières Commission scolaire des Affluents